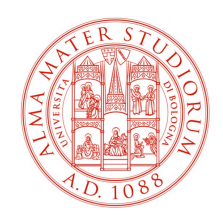

# Collegamento NAS-UNIBO

# v. 1.5

# PC WINDOWS joinati a Dominio:

In questo caso i computer ereditano direttamente la policy e una icona di collegamento apparirà sul desktop dell'utente abilitato ad entrare nel servizio.

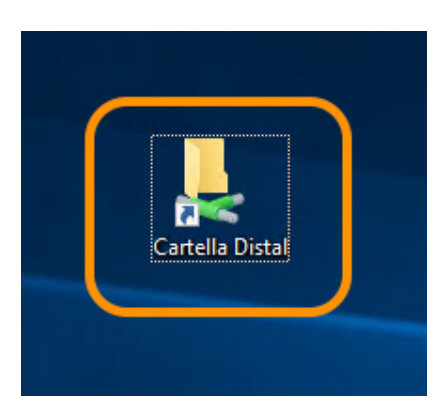

In ogni momento è possibile comunque raggiungere il NAS utilizzando la funzione "Esegui" e puntando al percorso \\**nas-unibo**\**distal** 

|         | \\nas-unibo\DA              |   |
|---------|-----------------------------|---|
| Firefox | \\nas-unibo\DAR ^           |   |
| THEFTON | \\nas-unibo\DEI             |   |
|         | \\nas-unibo\DIBINEM         |   |
|         | \\nas-unibo\DICAM           |   |
|         | \\nas-unibo\DIFA            |   |
|         | \\nas-unibo\DIMEC           |   |
| Google  | \\nas-unibo\DIMES           |   |
| Chrome  | \\nas-unibo\DIMEVET         |   |
|         | \\nas-unibo\DIN             |   |
|         | \\nas-unibo\DISA            |   |
| 💷 Esegu | ii \\nas-unibo\DiSCi        | ŝ |
|         | \\nas-unibo\DISI            |   |
|         | \\nas-unibo\DISTAL          |   |
|         | <pre>(\\nas-unibo\DSE</pre> |   |
|         | \\nas-unibo\DSG             |   |
| Apri:   | \\nas-unibo\DISTAL ~        |   |
|         |                             |   |
|         |                             |   |
|         | OK Annulla Stanlia          |   |
|         | OK Annulia Stoglia          |   |
|         |                             |   |

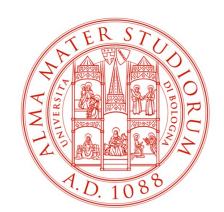

## PC WINDOWS non joinati a Dominio:

Nel caso di un PC non legato al dominio Unibo, come ad esempio un portatile personale di un utente che è comunque abilitato ad accedere al servizio, la policy non verrà caricata e sarà necessario procedere manualmente.

NB. Il computer per poter raggiungere le cartelle condivise deve collegarsi alla rete Almanet di Ateneo tramite il cavo LAN oppure tramite la rete ALMAWIFI e l'utente connesso deve essere munito di credenziali.

Accedere a "Questo PC" e attivare la procedura di collegamento Unità di Rete

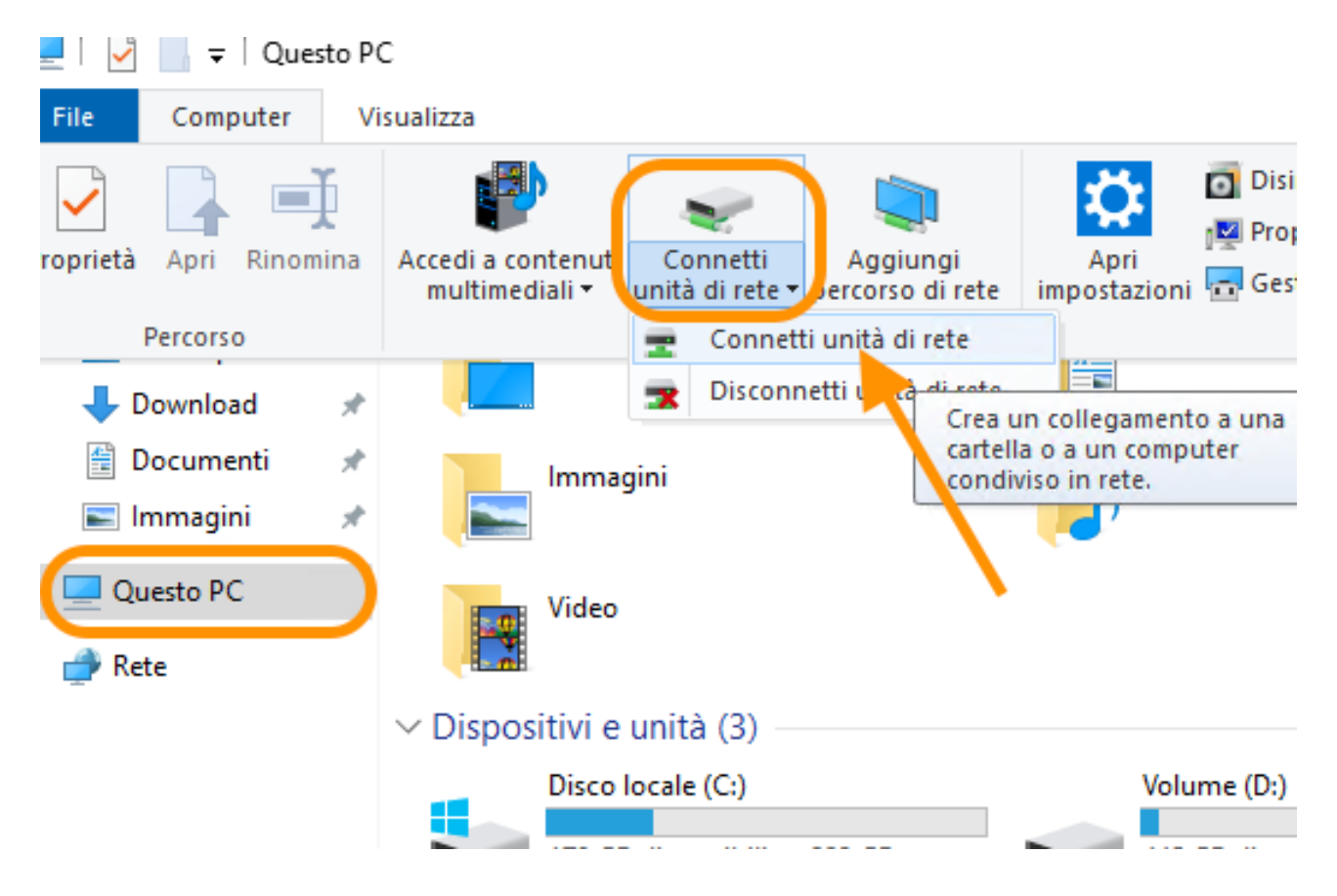

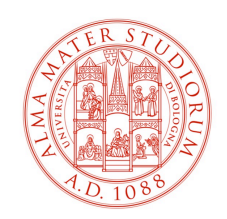

Nella schermata successiva inserire il percorso \\**nas-unibo.personale.dir.unibo**\**distal** facendo attenzione a inserire la spunta su "CONNETTI CON CREDENZIALI DIVERSE" ed inserire le proprie credenziali di Ateneo.

| РС                |                                                                                                    |      | √ Ö |  |
|-------------------|----------------------------------------------------------------------------------------------------|------|-----|--|
| Cartelle (7<br>De | Connetti unità di rete Specificare la cartella di rete di cui eseguire il mapping.                                                                                          | ×    |     |  |
| Im                | Specificare la lettera dell'unità per la connessione e la cartella a cui connettersi:                                                                                       |      |     |  |
| Vic<br>Dispositiv | Unità: Z: ~<br>Cartella: \\nas-unibo.personale.dir.unibo.it\DISTAL ~ Sfoglia<br>Esempio: \\server\condivisione                                                              |      |     |  |
| Dis<br>17(        | <ul> <li>Riconnetti all'accesso</li> <li>Connetti con credenziali diverse</li> <li><u>Convestione a un sito Web per l'archiviazione di documenti e immagini</u>.</li> </ul> |      |     |  |
|                   | Fine Annu                                                                                                    | ulla |     |  |

A procedura ultimata comparirà la Directory all'interno della voce "percorsi di rete" da essa è possibile anche creare un collegamento per il desktop (tasto destro > crea collegamento)

Anche per i PC non joinati a dominio è sempre possibile raggiungere NAS-UNIBO attraverso la scorciatoia esegui > \\**nas-unibo.personale.dir.unibo.it**\**distal** 

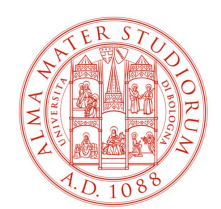

### PC MAC OSX non joinati a Dominio:

NB. Il computer per poter raggiungere le cartelle condivise deve collegarsi alla rete Almanet di Ateneo tramite il cavo LAN oppure tramite la rete ALMAWIFI e l'utente connesso deve essere munito di credenziali.

Per accedere i computer con sistema operativo OSX è necessario dal Finder accedere al menù "Connessione al Server"

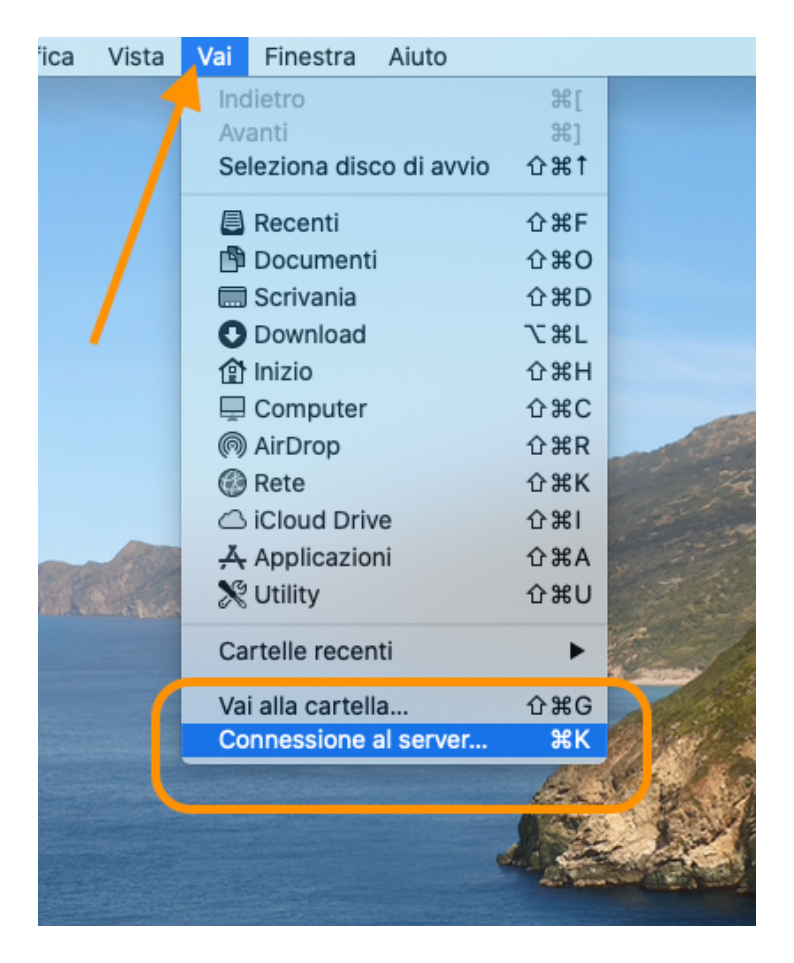

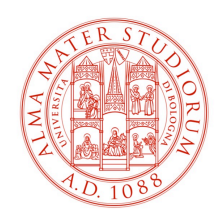

# Successivamente digitare il seguente percorso: smb://nas-unibo.personale.dir.unibo.it/distal/

| •••     | Connes                    | sione al server |               |
|---------|---------------------------|-----------------|---------------|
| smb://r | as-unibo.personale.dir.un | nibo.it/distal  |               |
|         |                           |                 |               |
| + -     | <b>☆</b> ~ ?              | Sfog            | glia Connetti |

Lasciando impostato "utente registrato" inserire l'account di Ateneo completo di @unibo.it

| 223                                   | Inserisci il nome e la password per il server "nas-<br>unibo.personale.dir.unibo.it". |  |
|---------------------------------------|---------------------------------------------------------------------------------------|--|
|                                       | Connetti come: Ospite                                                                 |  |
|                                       | <ul> <li>Utente registrato</li> </ul>                                                 |  |
|                                       |                                                                                       |  |
|                                       | Nome: @unibo.it                                                                       |  |
| Password:                             |                                                                                       |  |
| Memorizza la password nel portachiavi |                                                                                       |  |
|                                       | Annulla                                                                               |  |